»L'école change avec le numérique» # EcoleNumerique

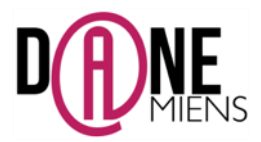

## 1. Qu'est ce que PADLET ?

Padlet.com est un site Internet qui se présente sous la forme d'un « Mur virtuel sur lequel on peut afficher des vignettes comportant du texte et des images mais aussi des extraits sonores, vidéo ou une page Internet à la manière des tableaux de liège.

Les documents peuvent être soient publiés à partir d'un disque dur, soit à partir d'un lien vers des ressources internet (Youtube, dailymotion,...).

Ce site est gratuit, en français et ne requiert aucune connaissance numérique particulière. Il permet également un travail collaboratif autour d'un « mur » créé en amont par l'enseignant.

Pour pouvoir créer des « murs », il est nécessaire de créer un compte. (Utilisation de sa messagerie académique conseillée).

Pour que les élèves puissent avoir accès aux murs créés, le professeur doit leur fournir l'adresse internet de ceux-ci. (Messagerie, Groupe de travail dans l'ENT, ...).

## 2. <u>Où trouver PADLET ?</u>

Pour vous connecter à PADLET, rendez vous à cette adresse : <u>https://fr.padlet.com/</u>

## 3. Comment créer un « mur virtuel » sur PADLET ?

Sur la page d'accueil s'affiche. Cliquez sur **Connexion ou enregistrement** pour créer votre compte.

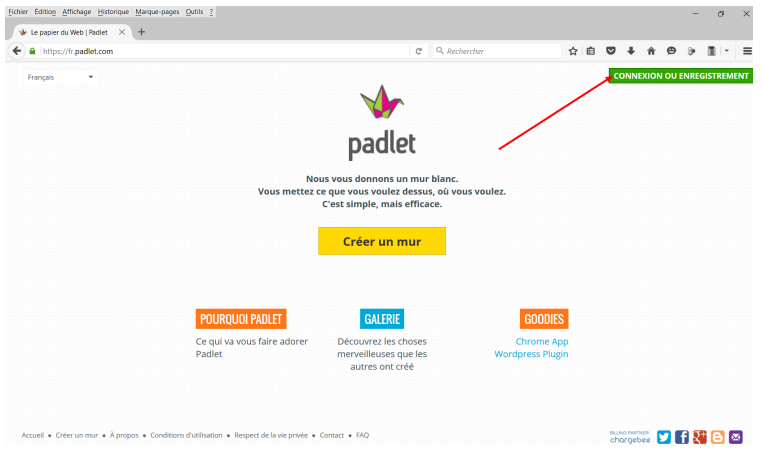

Dans la page qui s'affiche, inscrivez vous.

|                                                    | Inscrire son adresse<br>académique.                                                                                                    |
|----------------------------------------------------|----------------------------------------------------------------------------------------------------|
|                                                    | Donner un nom de tableau<br>de bord qui sera celui de<br>votre domaine.<br>Puis cochez la case je suis<br>magnifique et cliquez sur<br>inscription. |
|                                                    |                                                                                                    |
| S'inscrire à Padlet                                |                                                                                                    |
| S'inscrire avec Google<br>S'inscrire avec Facebook |                                                                                                    |
| Courriel                                           |                                                                                                    |
| Obligatoire                                        |                                                                                                    |
| Tableau de bord                                    |                                                                                                    |
| Je suis magnifique Inscription                     |                                                                                                    |
| Déjà inscrit(e) ? Connexion                        |                                                                                                    |

Une nouvelle page s'affiche, cliquez sur Passer en haut à droite. Vous parvenez sur l'interface qui vous permettra de gérer vos « murs » appelés par le site « Padlets ».

Pour créer un nouveau « mur », il vous suffit de cliquer sur Nouveau Padlet (voir capture ci-dessous)

| ) A https://fr.padlet.com/my/das | bard                                                                                                  | C Q, Rechercher               | ☆自♥↓ ♠ ♥ 沙 ■ - 🤨                                                                 |  |  |
|----------------------------------|----------------------------------------------------------------------------------------------------|-------------------------------|----------------------------------------------------------------------------------|--|--|
| padlet Accueil Profil            |                                                                                                    |                               | Nouveau padlet Aide                                                              |  |  |
| ableau de bord »                 | Tableau de bord Cliquer ici pour c                                                                    | réer un nouveau padlet 🛛 🦯    |                                                                                  |  |  |
| adlets                           | ACTIVITÉ RÉCENTE                                                                                      | Voir t                        | Aidez-nous à traduire Padlet, svp. La langu                                      |  |  |
| tivité<br>èces jointes           | Pas de nouvelle activité. Créez des choses. Partages avec les autres, Deman<br>cette section évoluer. | et au partage.<br>Traduire    |                                                                                  |  |  |
| llaborateurs                     |                                                                                                    |                               |                                                                                  |  |  |
| aramètres                        | NOUVEAUX PADLETS ET PADLETS RÉCEMMENT                                                                 | Voir t                        | tout                                                                             |  |  |
|                                  | Nouveau padlet                                                                                        |                               |                                                                                  |  |  |
|                                  | Qu'est ce qui fait que Lassana Bathily a pu devenir français en janvi                                 | er 2015 ?                     | Upgrade to Jetpack and get theme<br>video, search, and more.<br>Only \$29 a year |  |  |
|                                  | L'exigence de neutralité religieuse s'applique-t-elle aux salariés du p                               | orivé?                        | En apprendre plus                                                                |  |  |
|                                  | Débat: Faut-II instaurer un service civique obligatoire ?                                             |                               | APPS ET PLUGINS                                                                  |  |  |
|                                  | La justice pour mineur à travers la vidéo Kévin-D, 17 ans au momen                                    | t des faits                   | app IPad nouveeu                                                                 |  |  |
|                                  | La liberté de posseder un téléphone portable m'autorise-t-elle à fai                                  | re tout ce que le veux avec ? | Module Firefox                                                                   |  |  |
|                                  | and the second second                                                                                 |                               | Plugin Wordpress                                                                 |  |  |
|                                  | Pourquoi la laïcité est-elle garante de nos libertés ?                                                |                               | RESTER EN CONTACT                                                                |  |  |
|                                  |                                                                                                    |                               | y Suivre @padlet                                                                 |  |  |

Un « mur » vierge apparaît sous cette forme, il comporte uniquement une barre d'outils située sur la droite.

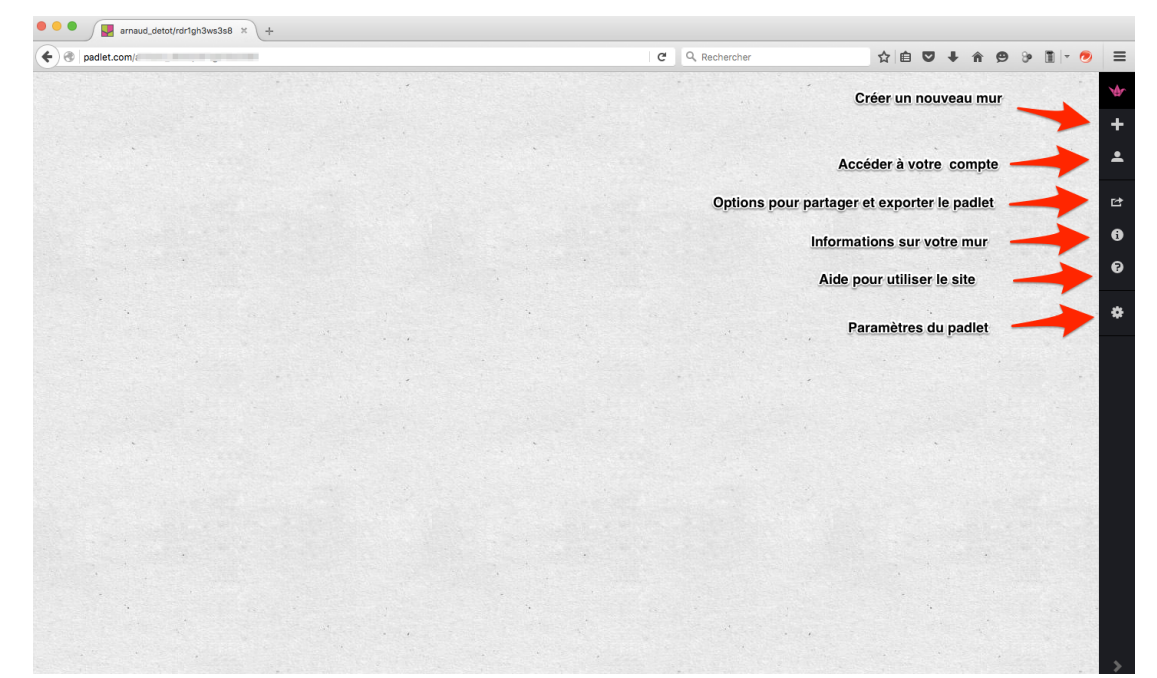

Avant de commencer à insérer des vignettes, il convient de paramétrer votre « mur ». Pour cela cliquez sur l'engrenage en bas du menu à droite.

Le menu qui apparaît, vous permet de choisir un fond pour le « mur »,

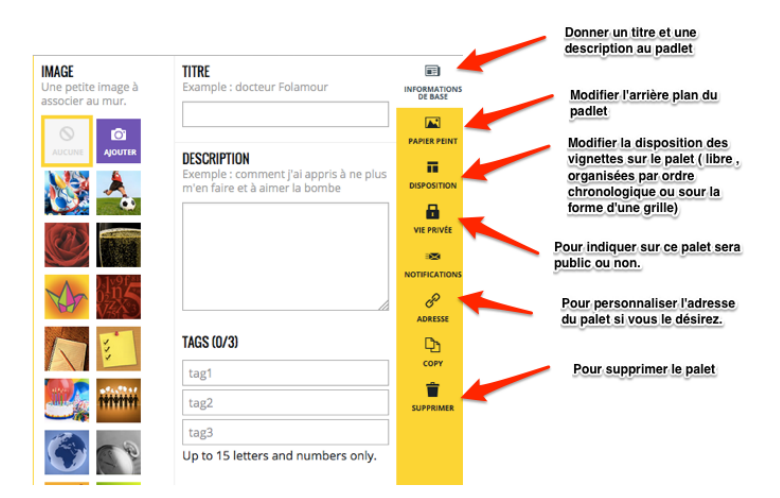

Le plus important après avoir donné un titre à son « mur », est de régler la partie Vie Privée afin de sécuriser l'accès à votre travail selon vos désirs. PADLET vous propose quatre solutions :

Octobre 2015

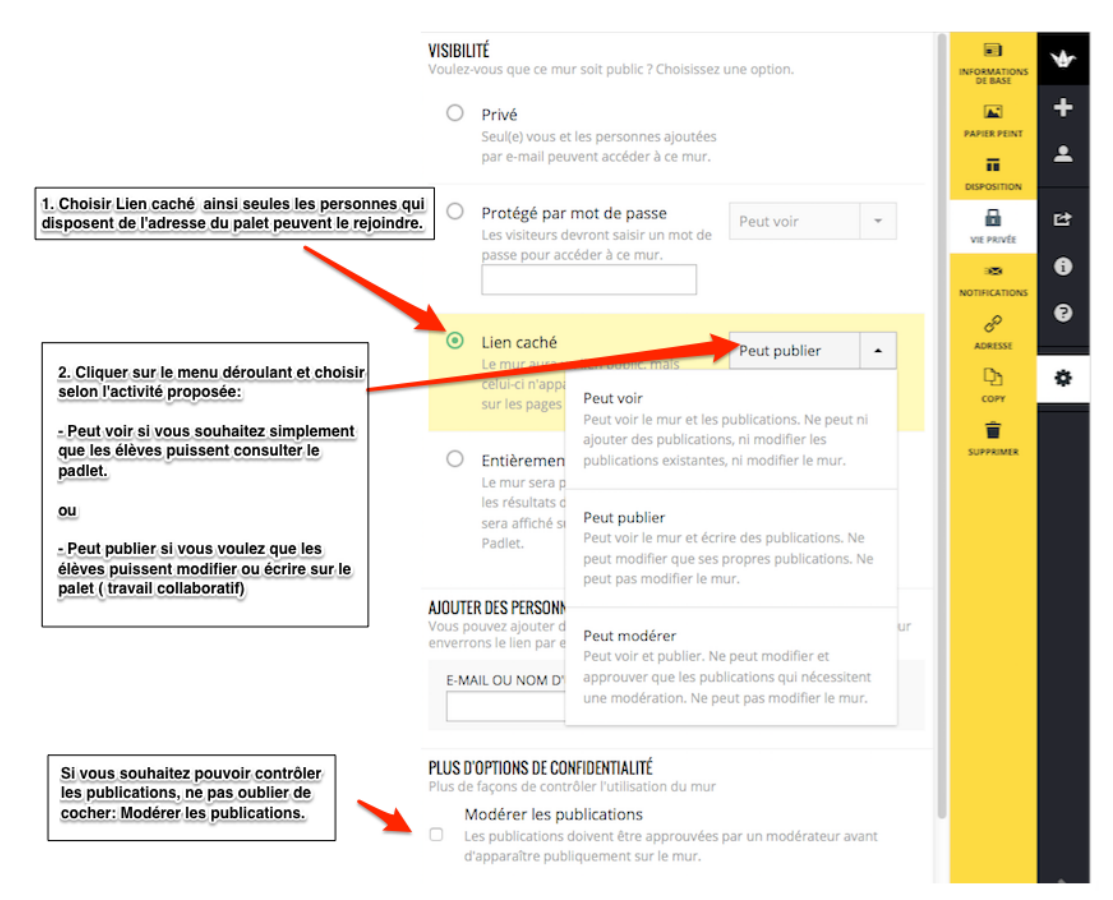

Vous pouvez également choisir entièrement public si vous souhaitez que votre « mur virtuel » apparaisse dans Google. Cependant, je vous conseille pour ce type de « mur », de ne le faire qu'avec des padlets non modifiables par mesure de sécurité pour votre travail.

Pour communiquer l'adresse du « mur virtuel » créé aux élèves, il vous suffira de copier l'adresse internet qui se situe dans la barre adresse du navigateur internet et de la placer sur un document ou en lien depuis un groupe de travail sur l'ENT.

## 4. Comment créer des vignettes sur le « mur virtuel » ?

Une fois, le mur paramétré, il ne reste plus qu'à créer des vignettes.

Pour cela, il vous suffit de faire glisser un fichier sur le « mur » ou de double cliquer n'importe où sur celui-ci et un petit cadre apparaît.

| ) 🕘 🔽 🤃                       | × +                                                       |                                       |
|-------------------------------|-----------------------------------------------------------|---------------------------------------|
| Donner un titre à la vignette |                                                           | Supprimer la vignette                 |
|                               | Votre nom / titre de la publicati<br>Écrire quelque chose | Rédiger un petit texte de présentatio |
|                               |                                                           |                                       |
| Insérer de l'audio            | 111                                                       | Insérer un document texte             |
| Insérer une vide              | io Insérer une i                                          | image                                 |
|                               | Insérer une pièce jointe                                  |                                       |

Choisissez un mode d'insertion, et un second cadre apparaît pour vous permettre de choisir un mode d'insertion (document provenant d'internet, de votre ordinateur ou tablette, photo).

| Insérer un document provenant<br>d'internet                                                                                                    | Insérer un document provenant de votre<br>ordinateur ou tablette                                                                                                    | Prendre une photo                                                                                                    |
|----------------------------------------------------------------------------------------------------|----------------------------------------------------------------------------------------------------|----------------------------------------------------------------------------------------------------|
| Add an attachment                                                                                                    | Add an attachment                                                                                                    | Cliquez sur prenez                                                                                                    |
| ADRESSE WEB TÉLÉCHARGER PRENEZ UNE PHOTO Paste link to a website, webpage, photo, video, song, document, article, another padlet, or anything else.  Envoyez  Pour une ressource depuis internet, copier l'adresse internet de la ressource souhaitée dans la barre d'adresse de votre navigateur, puis copier là dans ce cadre.  Citquez ensuite sur envoyer. | ADRESSE WEB TÉLÉCHARGER PRENEZ UNE PHOTO Faites glisser un fichier: une photo, une vidéo, un enregistrement audio, un document, ou quoique ce soit d'autre or Choisissez un fichier Pour insérer un document depuis votre ordinateur ou tablette, faite comme indiqué dans le cadre | une photo, si votre<br>appareil à une<br>webcam, suivez la<br>procédure et la<br>photo apparaitra<br>sur le mur.<br>A UTILISER AVEC<br>PRUDENCE DANS<br>UN CADRE<br>PEDAGOGIQUE. |

Une fois le document choisi, celui-ci apparaît dans la vignette. Désormais, il suffira au visiteur de double cliquer dessus pour qu'il s'agrandisse automatiquement.

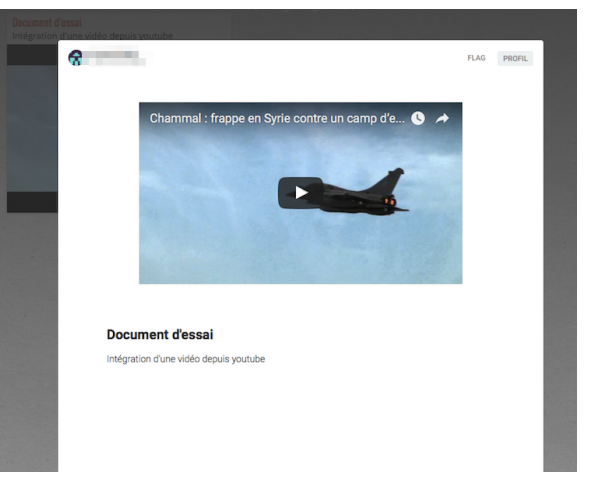

Si vous avez donné le droit aux visiteurs de modifier le padlet, il lui suffit de cliquer sur le petit crayon pour qu'il puisse modifier une vignette. Si vous n'avez pas donné ce droit, le petit crayon n'apparaît pas.

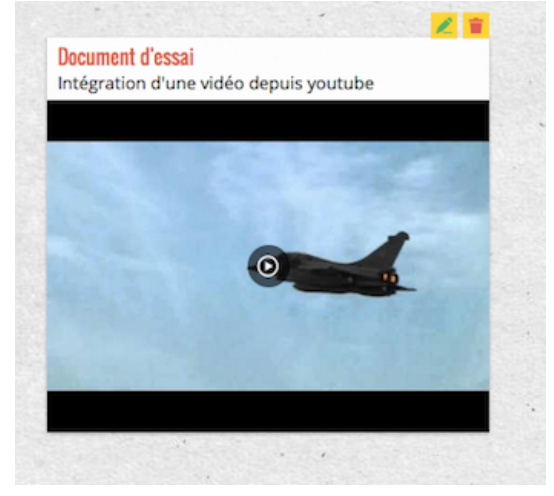

Une fois, la procédure acquis, il est très simple de la renouveler pour créer autant de vignettes et de « murs virtuels » que vous le désirez.

Octobre 2015